### Attorney Admissions and E-File Registration for Members of the Arizona State Bar

Pursuant to LRCiv 83.1(a), Rules of Practice of the US District Court, District of Arizona, attorneys residing in Arizona or whose principal office or practice is in Arizona must be admitted to practice in Arizona to be admitted to the bar of this Court. These attorneys may be admitted to practice in this District upon application and sponsorship made on their behalf by a member of the State Bar of Arizona and the Bar of this Court.

To petition for membership in the Court's bar, complete the steps below:

### **Step One: Admission Ceremony**

- Contact the Attorney Admissions clerk at <u>attyadmin@azd.uscourts.gov</u> to request a ceremony date.
- Complete the Application and Instructions for <u>Arizona Attorneys to Gain Admission to</u> <u>Practice</u> found on the Court's website. Be sure to include your Arizona Bar Number with date of admission.
- Do not mail in your application; bring it with you to present to the attorney admissions clerk before you are sworn in during your ceremony.
- You will pay the fee the day of your ceremony using credit card, debit card, money order or check. ID is required for payment via credit card.
- You must bring an Arizona Bar member sponsor with you. Your sponsor must be in good standing with the State Bar.
- Court attire is required for you and your sponsor at the ceremony.

## Step Two: Electronic Filing Privileges (PACER & CM/ECF Account)

- After you have attended your ceremony, you will receive your Certificate of Admission confirming that you have been admitted to the District Court.
- Submit your E-File Registration via Manage Your Account via <u>PACER</u>. Select E-File Registration Only after selecting US District Court Arizona.
- Do not submit your registration before you are admitted, your request will be rejected.
- Please allow for one business day to process your requests although the Clerk's Office makes every attempt to process registrations the same day they are received. Delays may occur.

For additional screenshots of step-by-step instructions on how to register, see below.

# **E-File Registration**

### Instruction to submit the E-File Registration:

- 1. Go to the PACER website at <u>www.pacer.uscourts.gov</u>, login, and select **Manage My Account** Login. If you do not have a PACER account, <u>Register</u> for an attorney filer account.
- 2. Under the Maintenance tab on the Manage My Account screen, select "Attorney Admissions / E-File Registration."

|                     | Public Access To Court Electronic Records          |
|---------------------|----------------------------------------------------|
| TRAIN TR            | Manage My Account                                  |
|                     |                                                    |
| Account Number      | *****                                              |
| Username            | AttorneyPHV                                        |
| Account Balance     | \$0.00                                             |
| Case Search Status  | Active                                             |
| Account Type        | Upgraded PACER Account                             |
| ettings Maintenar   | ce Payments Usage                                  |
| Update Personal Inf | ormation Attorney Admissions / E-File Registration |

3. Select **Court Type** of "**U.S. District Courts**" and **Court** "**Arizona District Court**" from the dropdown menus and select **Next**. If Arizona District is not listed, then you are already an e-filer or you currently have a request pending.

| In what court do yo<br>* Required Information                                                     | u want to practice?                                                                                                    |
|---------------------------------------------------------------------------------------------------|----------------------------------------------------------------------------------------------------|
| Court Type *                                                                                      | U.S. District Courts                                                                                                    |
| Court *                                                                                           | Arizona District Court (test)                                                                                                    |
| Note: Centralized attorney<br>courts. If you do not see a<br>on all courts, visit the <u>Cour</u> | y admissions and e-file registration are currently not available for all court listed, please visit that court's website. To find more information<br>rt CM/ECF Lookup page. |
|                                                                                                   | Next Reset Cancel                                                                                                    |

4. Select "E-File Registration Only"

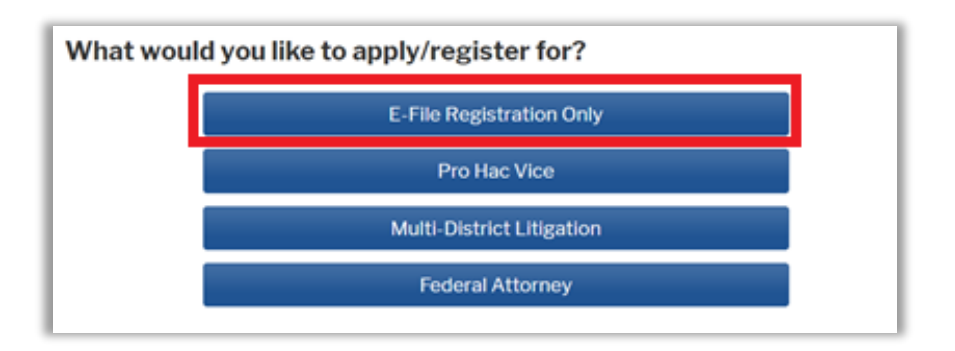

5. **Filer Information:** Check mark and review the acknowledgement in the top portion. In the bottom portion, verify or update your contact information.

| Filer Information                                             |                                                                                                    |
|---------------------------------------------------------------|----------------------------------------------------------------------------------------------------|
| * Required Information                                        | on                                                                                                    |
| Role in Court                                                 | Attorney                                                                                                    |
| Title                                                         | Select a title or enter your own 🔽                                                                                                    |
| Name                                                          | Sam Smith                                                                                                    |
| I acknowledge<br>above. Note: If<br>account for the<br>one. * | that I am submitting the e-file registration for the individual listed<br>more than one individual uses this account, you must create a new PACER<br>e individual who needs e-filing privileges, if she or he does not already have |

## 6. Additional Filer Information is not required.

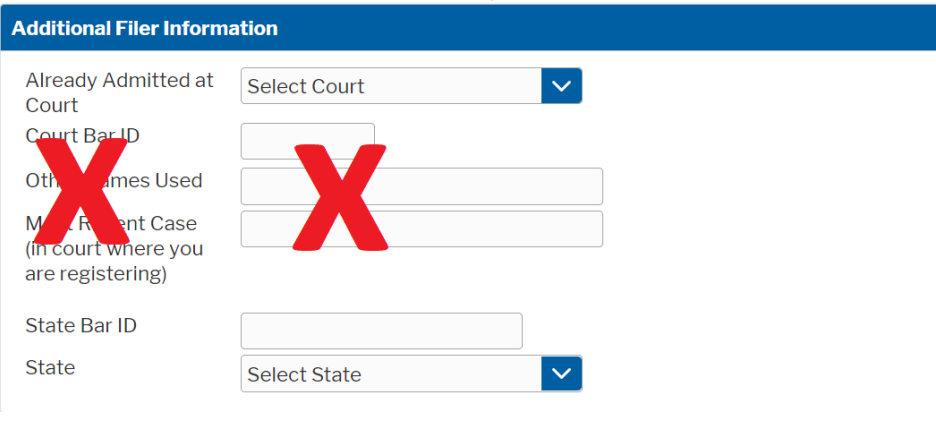

7. **Delivery Method and Formatting:** Confirm your email address and select your frequency and format preferences for Notices of Electronic Filing. When complete, select **Next**.

| Delivery Method and                    | Formatting                                       |
|----------------------------------------|--------------------------------------------------|
| Use a different e<br>email fields belo | mail. Checking this will clear the primary<br>w. |
| Primary Email *                        | brandnewattorney@gma                             |
| Confirm Email *                        | ·brandnewattorney@gma                            |
| Email Frequency *                      | Once Per Day (Daily Summ                         |
| Email Format *                         | HTML                                             |
|                                        |                                                  |
|                                        | Next Back Reset Cancel                           |

- 8. Payment Information: Add, edit, review PACER billing information.
- 9. Acknowledgement of Policies and Procedures for Attorney Admissions and E-Filing Terms of Use: Review and mark acknowledgements. When complete, click Submit.

| Attorney E-filing Terms and                                                                                                    |                          |
|----------------------------------------------------------------------------------------------------|--------------------------|
| Conditions                                                                                                    | - 1                      |
| <ul> <li>I agree that a filing or submission made with my judiciary e-filing login and password constitutes my signature for all purposes, including the Federal Rules of Procedure and the local rules of the court(s) where I am filing, and shall have the same force and effect as if I had affixed by signature on a paper document being filed or submitted.</li> <li>I agree that a filing or submission made with my judiciary e-filing login and password constitutes my affirmation that I am admitted to practice in the court(s) where I am filing, or am permitted to make an appearance in those court(s) where I am filing, or am permitted to make an appearance in those court(s) in accordance with local requirements, and that I am an attorney holding a current and valid license to practice law.</li> <li>I agree to adhere to the local rules, orders, policies, and procedures governing electronic filing promulgated by the court(s) where I have filing privileges.</li> <li>I must pay for any fees incurred for transactions made in CM/ECF in accordance with applicable statutes and fee schedules.</li> <li>I agree to protect the security of my password.</li> <li>I will change my password through my judiciary e-filing account if I suspect it has been compromised and immediately notify the affected court(s). I am</li> </ul> |                          |
| k here to download a printable version of the Attorney E-filing Terms and Condition<br>Click here to acknowledge that you have read and agree to the terms and condition<br>above, and this constitutes your signature for registration. *                                                                                                    | ons<br>Is                |
| Click here to acknowledge that you have read and agree to the local requirements<br>court in which you are registering. <u>Click here to view local Court Policies and Proce</u>                                                                                                    | for the<br><u>dures.</u> |
| r e-file registration will be processed by the selected court. You will receive an email<br>ification from the selected court regarding the status of your admissions and registra<br>I as any additional information or instructions at the email address provided.                                                                                                    | ation as                 |
| e: We protect the security of your information during transmission using Secure S<br>er (SSL) software, which encrypts information you submit.                                                                                                    | ockets                   |
|                                                                                                    |                          |

10. Confirmation Page: A confirmation will display.

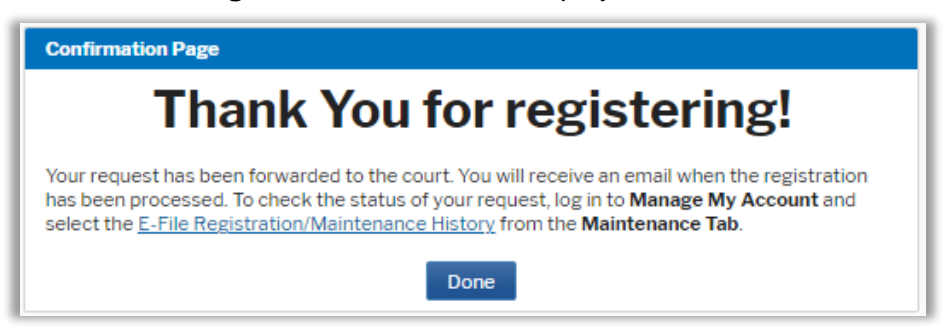

11. It may take up to three business days for your request to be processed. Once processed, you will receive an e-mail confirmation, with "NextGen CM/ECF Registration Status" as the subject line. The e-mail will be sent from the PACER Service Center and the Transaction Status will be "Processed." See sample below. Once you receive this e-mail, you can begin e-filing.

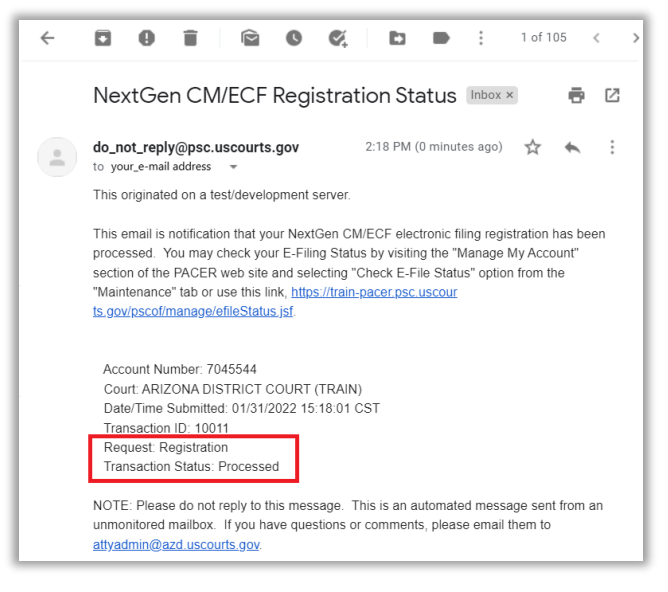